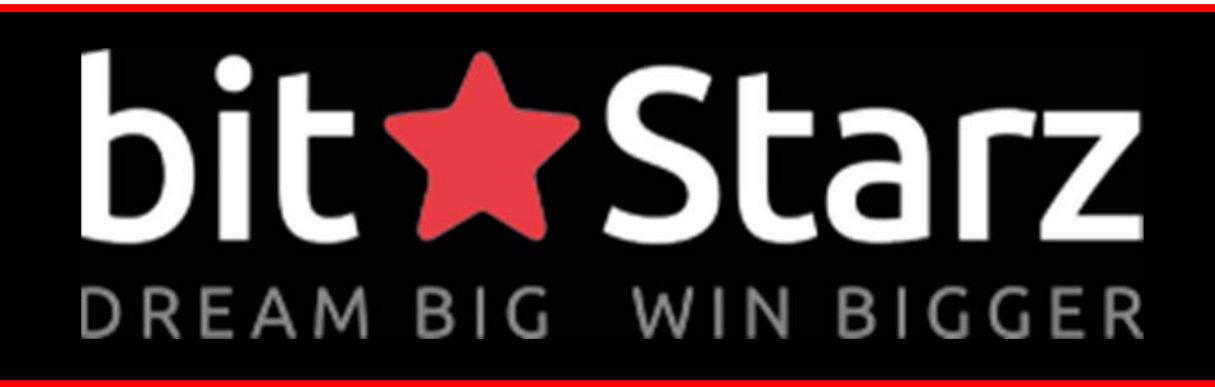

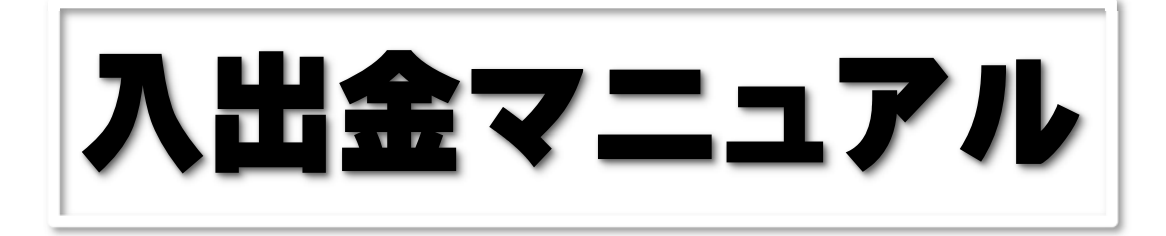

デスクトップ版

<ビットスターズ(bit ★ Starz)公式ページ>

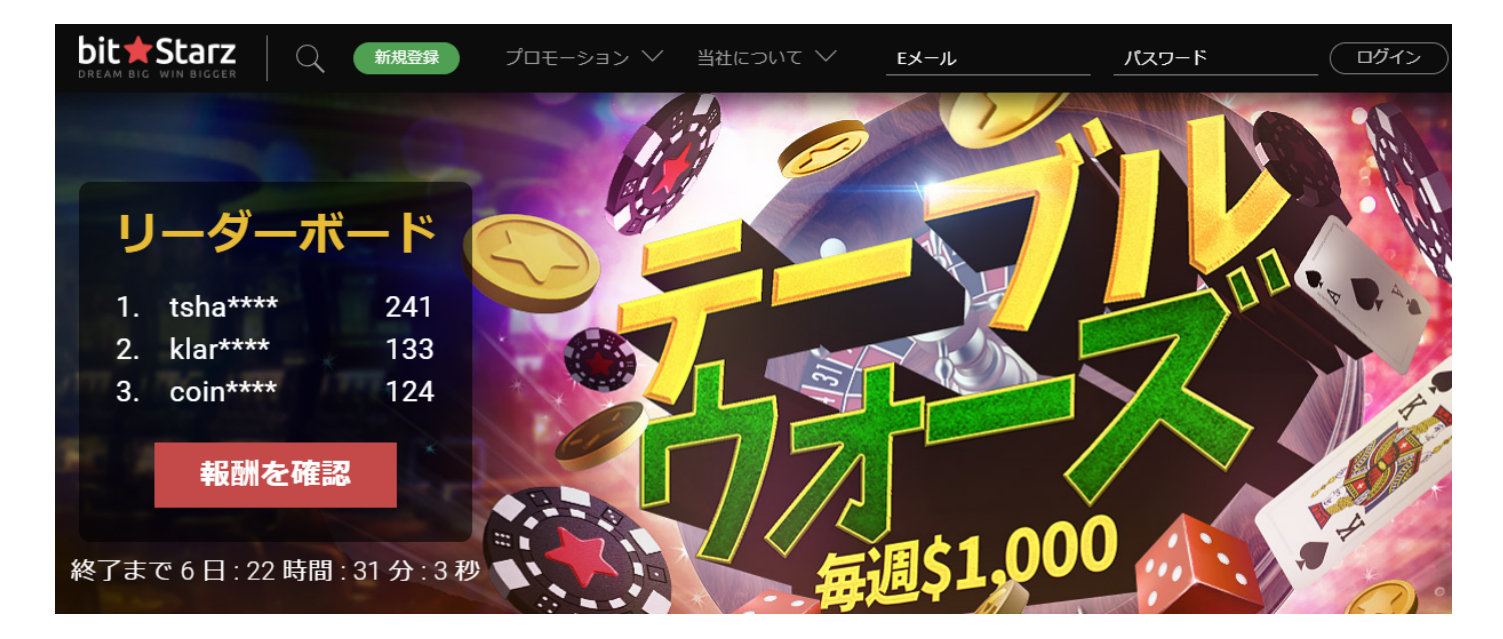

# ビットスターズ (bit + Starz) について

ビットスターズはどのような特徴のあるオンラインカジノかといいますと、2014 年 4 月に設立したオンラインカジノで、法定通貨と仮想通貨の両方で入出金とプレ イを可能としたマルチ通貨オンラインカジノです。

また、Askgamblerのベストカジノ賞、EGR 賞などを受賞している信頼できるオ ンラインカジノであり、最も厳しいと言われるキュラソー政府のライセンスも取得 しているカジノです。

世界初、マルチ通貨オンラインカジノとは?と思われた方もいると思うのです が、通常、完全日本語対応オンラインカジノでは、クレジットカードでも電子決済 サービス(エコペイズ、アイウォレットなど)を通して普通に日本円で入金してる よと思われている方もいると思いますが、殆どの場合銀行から日本円で送ってもオ ンラインカジノに送られたらその時の為替相場で US ドルやユーロに交換されて入 金されるんですね。

ビットスターズ(bit ★ Starz) ではすべての通貨でのウォレット(サイト内に入金した通貨を保管する財布のようなもの)がアカウント内にあるため、使い分けができるし、残高がわかりやすいということになりますね

ビットスターズ(bit★Starz)でカジノゲームをプレイするまでは、たった2つ

の手順を行うだけで OK です。

## ① 新規登録(無料)・・・ビットスターズ(bit★Starz)の個人アカウント を作成をする。

② 入金してプレイ!

このマニュアルでは、②入金してプレイするための「入出金」の方法 を説明します。

# ビットスターズ (bit + Starz) に登録します。

まだ、ビットスターズ (bit★Starz) に口座登録されていない方は下記からお願いい たします。新規登録マニュアル (PDF) が開きます。

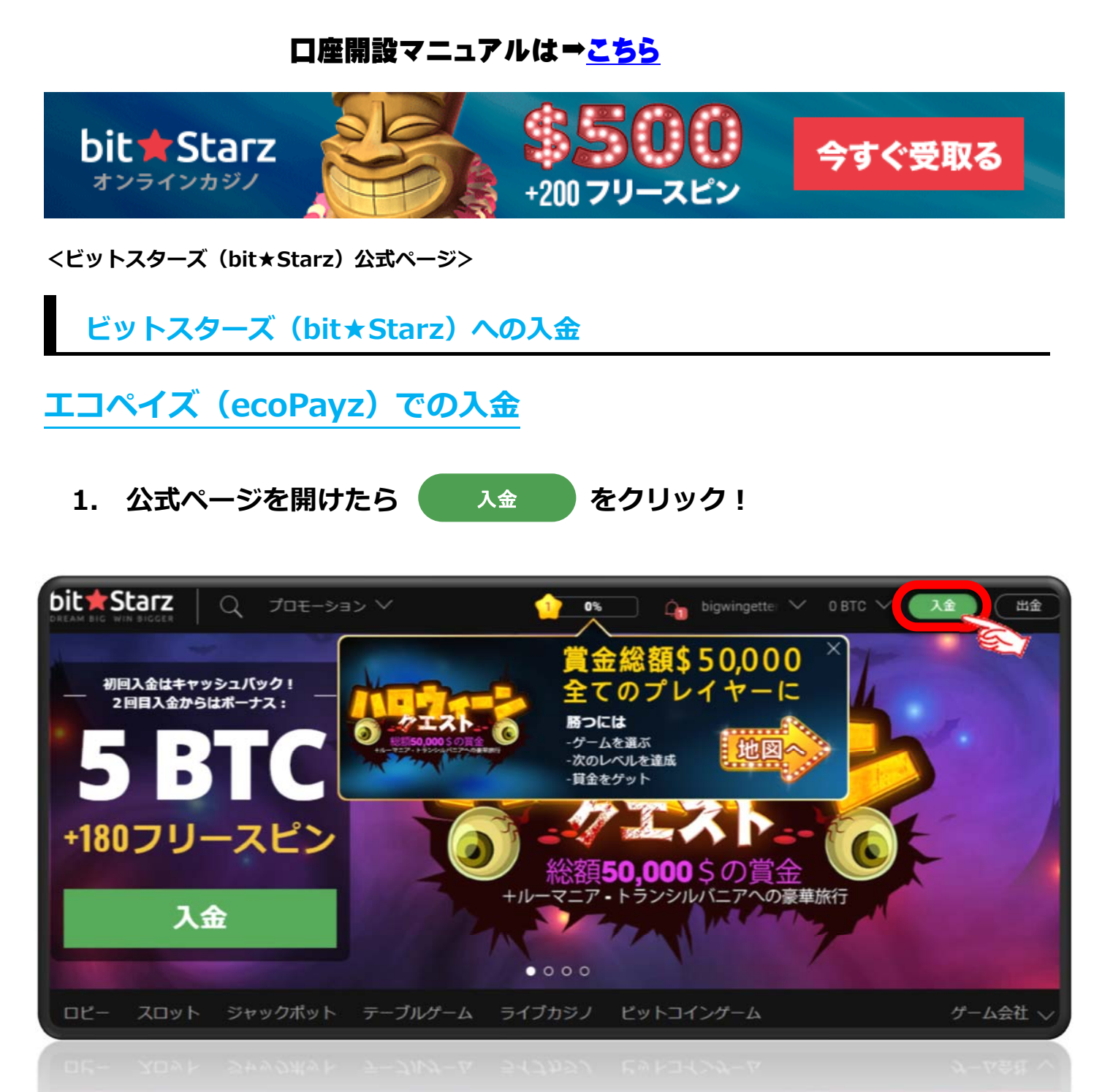

2.次のようにマイアカウントの「入金」画面が表示されます。

- ① 入金する通貨を選択します。 BTC (ビットコイン)か JPY (円)
- ② 初回入金ボーナスが必要かどうか。受け取るかどうか ✓ 入れます。
- ③ 入金する手段を選びます。
  - VISA, Master 電子決済サービス ( エコペイズ、アイウォレット)
  - ビットコイン (BTC)
    - から選びます。

ここでは\* CCOPOYZ を選んだとして説明します。

\*アイウォレット(iWallet)もほぼ同じ方法ですので省きます。

| マイアカウント   | 入金                        |                                                         |
|-----------|---------------------------|---------------------------------------------------------|
| バランス      | 通貨設定                      |                                                         |
| 視症        | 入金する際の通貨単位: BTC JPY       | ①人金9る通貨を選択しま9。                                          |
| アフィリエイト   | 現住の残酷:                    |                                                         |
| プロフィール情報  | 更に詳しい情報はBitstarz'ボーナス利用   | 規約をご参照ください<br>ラウンドに時けれる島本ベット類け500円です。これは、時利             |
| ● アカウント制限 | 金をダブルアップベット機能でプレイす        | こうシントに用いれる最大へら上朝は300日とす。これは、研約<br>でる場合も含みます。            |
| ■ 書類      | ボーナス設定<br>図 ボーナスは一切要りません。 | ②入金する通貨を選択します。                                          |
|           |                           | J F 校 2 送 0 み 9 。 ∨ 即座, ミニマム2400, マックス483784, 払戻し JPY ∨ |
|           | ecoPayz                   | 即座, ミニマム2000, マックス490000, 払戻し JPY                       |
|           | UPayCard                  | 即座, ミニマム6500, マックス490000, 払戻し JPY 💙                     |
|           | O Bitcoin<br>- Generation | ミニマム0.003, 払戻し BTC ∨                                    |
|           |                           | 即座。ミニマム2400, マックス118000, 払戻し JPY ∨                      |
|           | ż wallet.                 | 即座, ミニマム2400, マックス118000, 払戻し JPY 💙                     |
|           | 支払い方法をお探しですか?Bitcoinを討    | ましませんか?                                                 |
|           | ピットコインで支払う                |                                                         |
| Copyrigh  | t© 2019 オンラインカジノ講         | 座.com All Rights Reserved                               |
|           | 京都の近法をお孫してすか。2月10日の定日     |                                                         |
|           |                           |                                                         |

2. エコペイズ (ecoPayz) を選択とエコペイズ (ecoPayz) の入金画面が開く ので入金額を入力します。 入力したら をクリックする。 入金する

※入金:最低金額:¥2,000(€20) 最高:¥490,000(€4,000) 為替相場により日本円は変わります。

| ボーナスコードがあります。          |                                     |
|------------------------|-------------------------------------|
| 支払い方法を選択               |                                     |
| VISA 😄 😂               | 即座, ミニマム2400, マックス483784, 払戻し JPY 💙 |
| ecoPayz                | 即座, ミニマム2000, マックス490000, 払戻し JPY 🔨 |
| 合計<br>10000 PY<br>入金する | 入金する金額を入力します。                       |
| UPayCard               | 即座, ミニマム6500, マックス490000, 払戻し JPY 💙 |
| O Bitcoin              | ミニマム0.003, 払戻し BTC ∨                |
|                        | 即座, ミニマム2400, マックス118000, 払戻し JPY 💙 |
| ž wallet.              | 即座, ミニマム2400, マックス118000, 払戻し JPY 💙 |
| 2 wallet.              | 即回, ミニマル2400, マックス118000, 仏房しつPy →  |
| 右のようなエコペイズの            | ecoPayz                             |
| アカウントへのログイン画面が         |                                     |
| 開きますので                 | Log in to complete your purchase    |
| • Username             | Username                            |
| • Password             | Forgotten your username?            |
| を入力してログインします。          | Password                            |
| ※Google2 段階認証を設定して     | Forgotten your password?            |
| いる人は 6 ケタの認証番号を        | 10510                               |
| 要求されます。                |                                     |
|                        | OPEN ACCOUNT                        |
|                        | Back to Merchant                    |
|                        |                                     |

3.

ログイン出来たら次のような画面になります。
 自分のアカウントの「残高」が表示される、残高が足りなければ次のような
 警告が出ます

| 書古か山よ 9         | 0      | 送金するた<br>せん。<br>アカウント | きめのアカウ:<br>、に入金してi | ント内の資金が足<br>再試行してくださ | りまい。     |     |
|-----------------|--------|-----------------------|--------------------|----------------------|----------|-----|
| その金額でよければ       | 今す     | ぐ送金                   | をクリッ               | ックして bit,            | Starz (2 | 送金。 |
| ecoPo           | ıyz    | -                     |                    | ようこそ ロ               | グアウト     |     |
| 販売業             | 者に送    | 金                     |                    |                      |          |     |
| ecoPayz<br>アカウン | の残高    | 資金を                   | を追加                |                      |          |     |
|                 |        |                       |                    |                      | ~        |     |
| ₽ 更新            |        |                       |                    |                      |          |     |
| 金額:             |        |                       |                    |                      |          |     |
| 支払詳細            | I      |                       |                    |                      |          |     |
|                 |        | ¢                     | すぐ送金               | <b>Notes</b>         |          |     |
|                 |        | 販売                    | 業者に戻る              |                      |          |     |
|                 |        |                       |                    |                      |          |     |
| Copyright       | © 2019 | オンライン                 | カジノ講座.             | com All Rights       | Reserved |     |

これで、送金は終了です。

あと、クレジットカード、アイウォレットも同じ要領です。 クレジットカードの場合は普通にクレジットカードで買い物をするのと同じ要領で すので何も難しくありません。

また、アイウォレットも同じ要領でログインして bit★Starz に送金します。 すぐに入金されますので、一服でもして、マイアカウントから入金できたかどうか の確認をしてください。

### **5.** 入金の確認

### ●自分の ID をクリック ⇒ マイアカウントをクリック

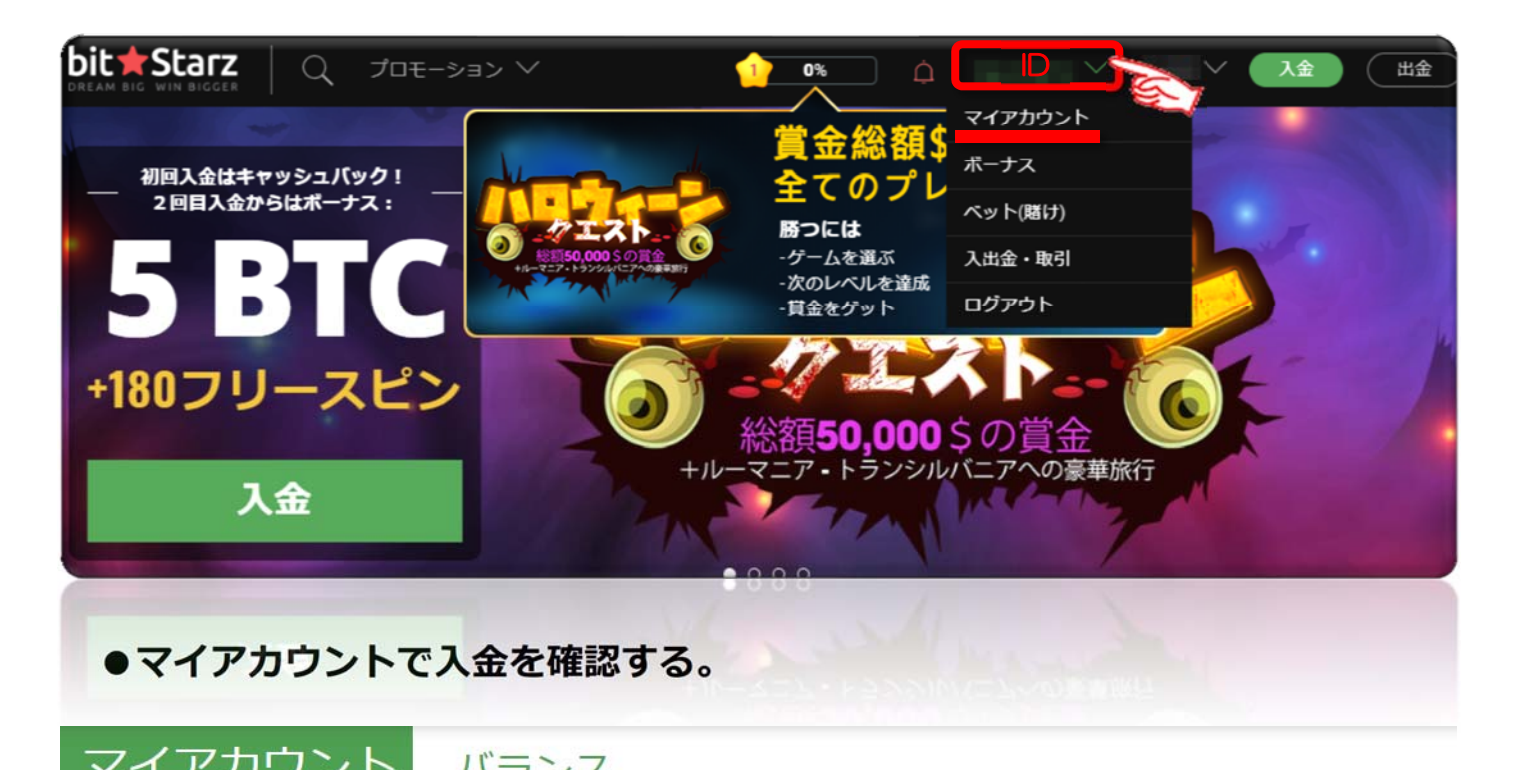

|            | NJJN                                  |     |    |          |       |
|------------|---------------------------------------|-----|----|----------|-------|
| ₿ バランス     | 8 martin anandrikan ananaran anananan |     |    |          |       |
| ₩ 履麻       |                                       | 通貨  | 総計 | リアルマネー残高 | アクション |
| ■ 痕症       | ✔ アクティブ                               | BTC |    |          | 入金出金  |
| アフィリエイト    | 選択                                    | JPY |    | 1.000    | 入金出金  |
| ⑦ プロフィール情報 | ● 通貨追加                                |     |    |          |       |
| ▲ アカウント制限  |                                       |     |    | 2500BTC  |       |
| ▶ 書類       | 抽選券                                   |     |    |          | 1.00  |

## 仮想通貨(BitCoin)での入金

1. 公式ページを開けたら 入金

をクリック!

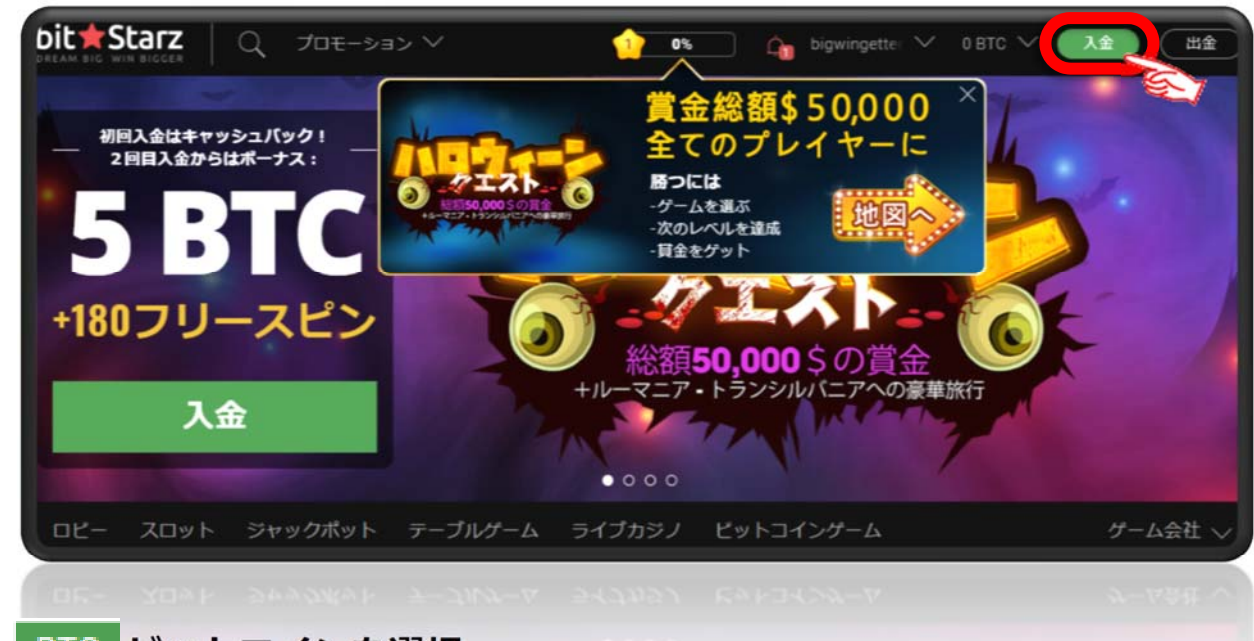

2. BTC ビットコインを選択。

ビットコイン送付用の専用アドレスが表示されるので取引所やウォレットの withdraw (送金・引き出し)のアドレス欄にコピペあるいは QR コードを読み取っ て送金する。以上でビットコインの入金は終わりです。

※入金:最低金額:0.0001BTC 最高なし 為替相場により日本円換算は日々変わります。

| Dit Starz カジノゲーム |                                                 | \$ ±2                                 |
|------------------|-------------------------------------------------|---------------------------------------|
| マイアカウント          | 入金                                              |                                       |
| B バランス           | 通貨設定                                            |                                       |
| 曾 履歴             | 入金する際の通貨準 1: BTC J                              |                                       |
| 谷 ボーナス           | 現在の残高:                                          |                                       |
| ■ アフ             | 『はBitStarzのボーナ』                                 | く会聴ください。                              |
|                  |                                                 |                                       |
|                  | 支払い方法を選び                                        |                                       |
|                  | O Bitcoin                                       | ミニマム0.0001, 私間し BTC へ                 |
|                  | こちらがあなたの入金アドレスです。1)回の認<br>会額未満の送金は反映しないのでご注意くださ | 証後、このアドレスへの送金はアカウントへ反映しますが、必要最少入<br>い |
|                  | E Send BTC (plus miner fr                       | ● ● ● ● ● ● ● ● ● ● ● ● ● ● ● ● ● ● ● |
|                  | このアドレス                                          | スに取引所あるいはウォレットから送信                    |
| Copyright        | ② 2019 オンラインカジノ講/                               | 座.com All Rights Reserved             |
| 17.5             | 8                                               | 2                                     |
|                  | 12322                                           |                                       |
|                  |                                                 |                                       |

## ビットスターズ(bit ★ Starz)から電子決済サービスへの出金

出金

- 1. 公式ページを開けたら
- をクリック!

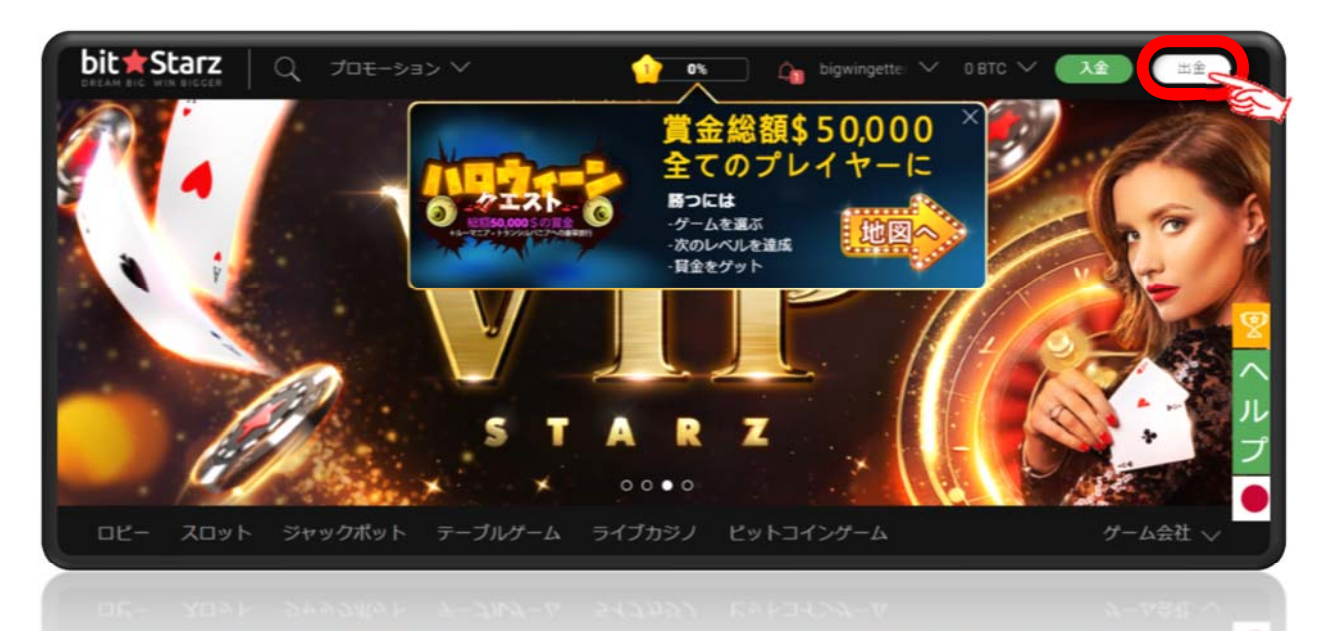

次のような出金画面になりますので、エコペイズで入金すれば出金もエコペイズ、アイウォレットで入金すれば出金もアイウォレットというように入出金は同じ電子決済サービスを使うのが原則です。※クレジットカードへの出金はできません。
 ●エコペイズ(ecoPayz)

あとは入金と同じでエコペイズ(ecoPayz)の ID と出金金額を入力して キャッシュアウトをリクエスト をクリックすれば送金終了です。

※出金:最低金額:¥2,000(€20) 最高:¥490,000(€4,000) 為替相場により日本円は変わります。

| マイアカウント                      | 出金                                               |                                          |
|------------------------------|--------------------------------------------------|------------------------------------------|
| B バランス                       | 诵貨設定                                             |                                          |
| 曲 履歴                         | こちらの通貨での出金を申請します BTC JP                          | 出金する通貨を選択。                               |
| ₫ ポーナス                       | 引き出し可能金額: です.こちらのページ                             | <b>パランスを参照して詳細を確認して下さい。</b>              |
| 🚔 アフィリエイト                    |                                                  |                                          |
| <ul> <li>プロフィール情報</li> </ul> | こ人金いたたいた同じ支払い方法で両金中損をし<br>カード入金の場合はサポートまでご連絡ください | こくにさい。クレシットカートには出金かできませんのでこ注意ください。<br>Ne |
| ▲ アカウント制限                    |                                                  |                                          |
| ■ 書類                         | 支払い方法を選択                                         |                                          |
|                              | VISA 😂 😂                                         | 1~5節行質氣日、腸少20、最大4000、JPY送金 🂛             |
|                              | ecoPayz                                          | 部座、ミニマム2000, マックス490000, 私戻し JPY 💙       |
|                              | UPayCard                                         | 野座、ミニマム6500, マックス490000, 払戻し JPY ∨       |
|                              |                                                  | ミニマム3500, マックス470000, 私戻し JPY 🏏          |
|                              | i wallet                                         | 部座, ミニマム2000, マックス118000, 払戻し JPY 💙      |
| Copyright@                   | 〕 2019 オンラインカジノ講                                 | 座.com All Rights Reserved                |
|                              | 9                                                |                                          |
|                              |                                                  |                                          |

●アイウォレットの場合

出金する金額を入力 ⇒ アイウォレットのアカウント番号入力 ⇒ キャッシュアゥトをリクエスト をクリックでアイウォレットに着金します。

※出金:最低金額:¥2,000(€20) 最高:¥490,000(€4,000) 為替相場により日本円は変わります。

| VISA 😂 😂                                                                | <b>A</b> | 1~5銀行営業日、最少20、最大4000、JPY送金 🏏         |
|-------------------------------------------------------------------------|----------|--------------------------------------|
| ecoPayz                                                                 | <b>a</b> | 即座, ミニマム2000, マックス490000, 払戻し JPY ∨  |
| UPayCard                                                                | <b>a</b> | 即座, ミニマム6500, マックス490000, 払戻し JPY ── |
| O Bitcoin<br>- Gaucias                                                  |          | ミニマム3500.0, マックス470000, 払戻し BTC 💙    |
| ż wallet                                                                |          | 即座, ミニマム2000, マックス118000, 払戻し JPY 🔨  |
| 出金する金額を入力 JPY<br>Account number<br>アイウォレットのアカウント番号を入た<br>キャッシュアウトをリクエスト | ל        |                                      |
|                                                                         |          |                                      |

これで実際に着金しているかどうか確認しておきましょう。 以上で入出金方法については終了です。

お疲れさまでした!!